# La registrazione di nuovi utenti da parte del Referente

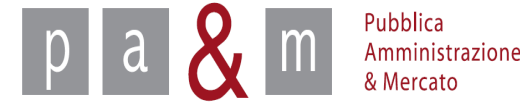

# Il Referente dell'Ente

- Il compito di creare nuovi utenti dell'Ente su Start (Buyer e Responsabili) spetta al Referente, il quale è la prima figura ad effettuare la registrazione e quindi ad attivare l'Ente sulla piattaforma START.
- Il Referente accede all'istanza di START sula quale opera il proprio Ente ed inserisce i dati degli utenti che vuole creare.

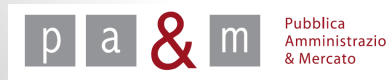

#### Accedere a START

Entrare su Start all' indirizzo:

http://www.regione.toscana.it/-/sistema-telematico-acquisti-regionale-della-toscana-start-;jsessionid=17CB1065D6BE8365B9DCA1CA3E604827.web-rt-as01-p2

| Iffici URP PEC Mappa del sito                       | Newsletter RTRT Intranet <b>Toscana</b> Notizie                        |
|-----------------------------------------------------|------------------------------------------------------------------------|
| Regione                                             | Toscana                                                                |
| Iome Regione Cittadini                              | Imprese Enti e associazioni Servizi Online                             |
| ei in: Regione Toscana I Speciali I Agenda          | a digitale toscana I Azioni I Infrastrutture e piattaforme di servizio |
| Speciali   <b>Agenda digitale t</b> r               | Iscana                                                                 |
|                                                     |                                                                        |
| Agenda digitale toscana                             |                                                                        |
| <ul> <li>Guida</li> </ul>                           |                                                                        |
| • Azioni ×                                          |                                                                        |
| <ul> <li>Infrastrutture e piattaforme di</li> </ul> | Toscana                                                                |
| servizio                                            |                                                                        |
| Banda Larga                                         |                                                                        |
| PKI     Cittadioacca dicitale e                     |                                                                        |
| competitività                                       | Sistema Telematico Acquisti Regionale della Toscana (START)            |
| Semplificazione e                                   |                                                                        |
| amministrazione elettronica                         |                                                                        |
| <ul> <li>Elenco completo</li> </ul>                 | Sistemi telematici di acquisto degli enti toscani                      |
| <ul> <li>Servizi</li> </ul>                         | Regione Toscana:                                                       |
| <ul> <li>Documenti</li> </ul>                       | Giunta Regionale                                                       |
|                                                     | Consielio Regionale                                                    |

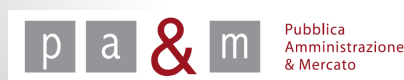

#### Accedere a START

- Nella homepage apparirà una lista degli Enti (denominati Istanze) che operano sulla piattaforma Start;
- Cliccare sull' Istanza nella quale si opera.

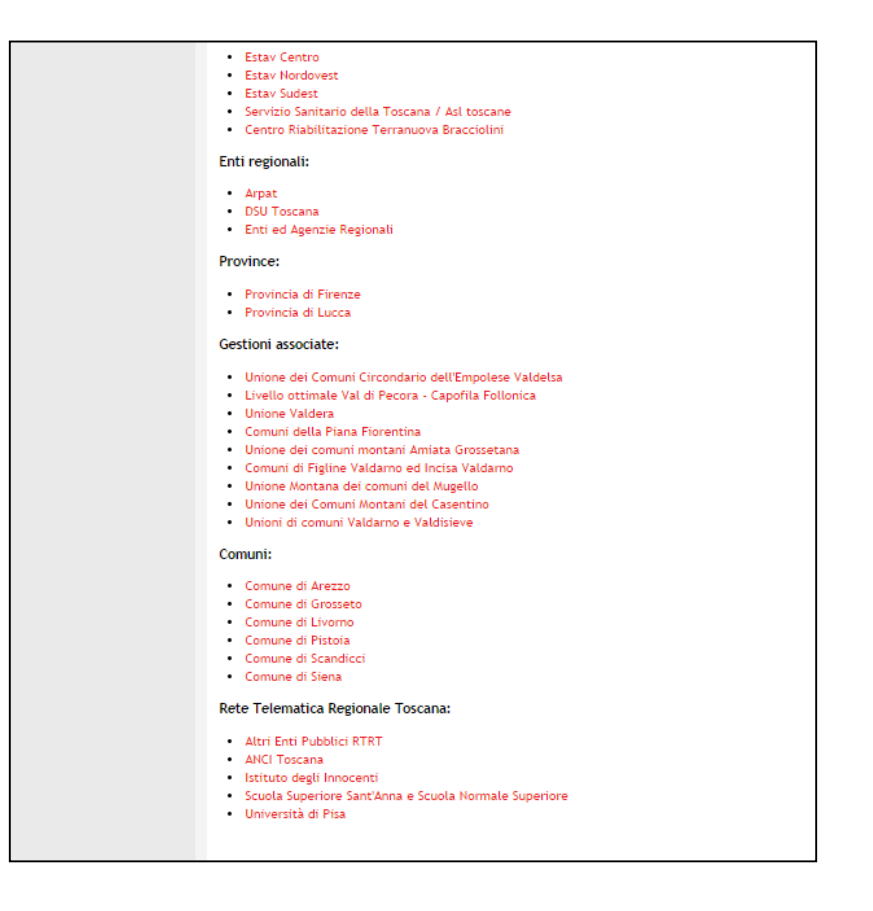

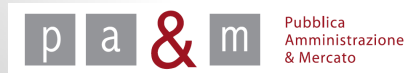

#### Accedere a START

• Nella parte sinistra della pagina comparirà un form per effettuare l'accesso: il Referente dovrà inserire le proprie credenziali di accesso (Username e Password)

| Username:       |                    |
|-----------------|--------------------|
| Password        |                    |
|                 |                    |
|                 | Accedi             |
| Hai dimenticato | la password?       |
| Accesso in moda | alità sicura (SSL) |
| Accesso con cer | tificato digitale  |

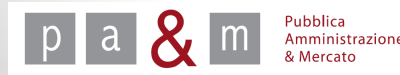

• Cliccare sulla sezione denominata «Amministrazione» posizionata in alto a sinistra, come evidenziato nell'immagine sottostante.

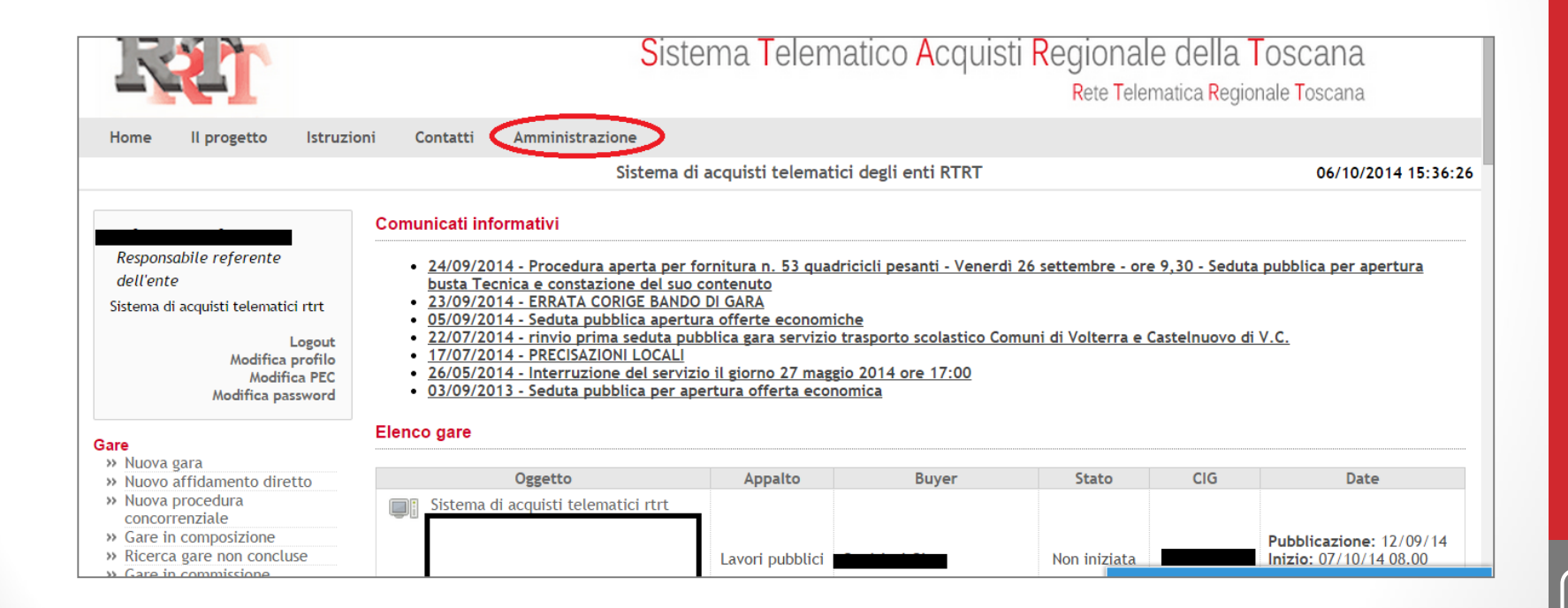

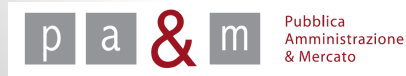

A cura di: Pa& Mercato Srl

0

• Prima di procedere con la registrazione dell'utente accertarsi che non sia già iscritto a Start: all'interno del campo «Cognome» scrivere il cognome del soggetto per effettuare una ricerca tra gli utenti già iscritti.

|                                                  |         |                | Elenco utenti    |                   | 06/10/2014 15:45:2            |
|--------------------------------------------------|---------|----------------|------------------|-------------------|-------------------------------|
|                                                  | Cognome |                |                  |                   |                               |
| Responsabile referente                           | Profilo |                |                  | • Stato operativo | <b></b>                       |
| dell'ente<br>Sistema di accuisti telematici strt |         |                |                  |                   | Cerca                         |
| Sistema di acquisti telematici i ti c            |         |                |                  |                   | 1-25 di 217 1 2 3 4 5 6 7 8 9 |
| Logout<br>Modifica profilo                       |         | Nome e Cognome | Profili          | Stato operativo   | Azioni                        |
| Modifica PEC<br>Modifica password                |         |                | Responsabile     | 🧭 Operativo       | Modifica Operativo   Procedi  |
|                                                  |         |                | Responsabile     | 🤡 Operativo       | Modifica Operativo   Procedi  |
| Ente<br>» Richiesta di ammissione                |         |                | Responsabile     | 🧭 Operativo       | Modifica Operativo   Procedi  |
| » Nuovo utente<br>» Elenco utenti                |         |                | Responsabile     | 🧭 Operativo       | Modifica Operativo   Procedi  |
|                                                  |         |                | Responsabile     | 🧭 Operativo       | Modifica Operativo   Procedi  |
| RSS 2.0                                          |         |                | Buyer/Acquirente | 🧭 Operativo       | Modifica Operativo   Procedi  |
|                                                  |         |                | Responsabile     | 🧭 Operativo       | Modifica Operativo   Procedi  |
|                                                  |         |                | Responsabile     | 🧭 Operativo       | Modifica Operativo   Procedi  |

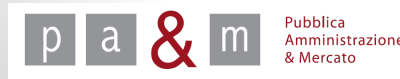

• Se il profilo che si vuole registrare non è ancora presente sulla piattaforma cliccare su «Nuovo utente» come evidenziato nella schermata sottostante, oppure selezionare la medesima voce posizionata nel menù a sinistra nella sezione «Ente».

|                                                                        |            | Elenco utenti                                            |   |                 |       |
|------------------------------------------------------------------------|------------|----------------------------------------------------------|---|-----------------|-------|
|                                                                        | Cognome    | bianchi                                                  |   |                 |       |
| Responsabile referente                                                 | Profilo    |                                                          | ۲ | Stato operativo | •     |
| dell'ente                                                              |            |                                                          |   |                 | Cerca |
| Sistema di acquisti telematici rtrt                                    |            |                                                          |   |                 |       |
| Logout<br>Modifica profilo<br>Modifica PEC<br>Modifica password        | Non sono s | tati trovati utenti con i parametri di ricerca impostati |   |                 |       |
| Ente<br>» Richiesta di ammissione<br>» Nuovo utente<br>» Elenco utenti |            |                                                          |   |                 |       |
| R55 2.0                                                                | Nuovo ute  | nte                                                      |   |                 |       |

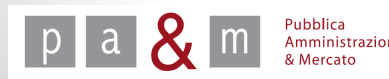

• Apparirà la schermata riportata di seguito: compilare tutti i campi per procedere con la registrazione.

| Home II progetto Istruzi                                        | oni Contatti A     | mministrazione                                         |
|-----------------------------------------------------------------|--------------------|--------------------------------------------------------|
|                                                                 |                    | Nuovo utente                                           |
|                                                                 | Nome utente *      | De 1 a 14 cerettari alfan marici (lattara a cifra)     |
| Responsabile referente                                          | <b>.</b>           |                                                        |
| Sistema di acquisti telematici rtrt                             | Password *         | Da 8 a 16 caratteri alfanumerici (lettere o cifre)     |
| Logout<br>Modifica profilo<br>Modifica PEC<br>Modifica password | Ripeti password *  | Ripetere la password per evitare errori di digitazione |
| mounica password                                                | Nome *             |                                                        |
| Ente<br>» Richiesta di ammissione<br>» Nuovo utente             | Cognome *          |                                                        |
| » Elenco utenti                                                 | Indirizzo e-mail * |                                                        |
| RSS 2.0                                                         | Codice fiscale *   |                                                        |
|                                                                 | Telefono *         |                                                        |
|                                                                 | Fax *              |                                                        |
|                                                                 | Profilo            | Buyer 🔻                                                |
|                                                                 | Responsabile *     | T                                                      |
|                                                                 |                    | Salva                                                  |

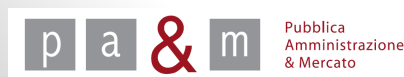

• In corrispondenza della voce «Profilo» cliccando sulla freccetta, come evidenziato nell'immagine sottostante, apparirà un menù a tendina dal quale selezionare l'opzione desiderata.

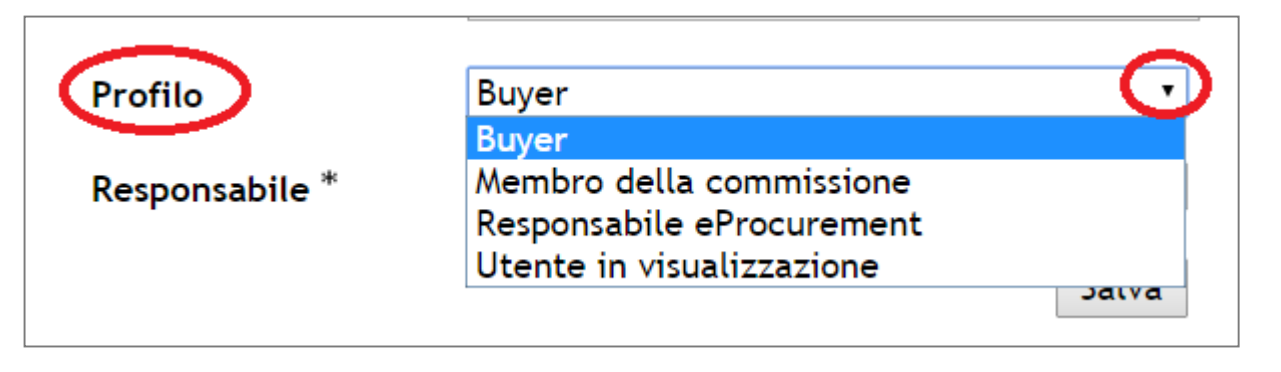

• Se si seleziona l'opzione «Buyer», cliccare sulla freccetta in corrispondenza della voce «Responsabile» per scegliere il Responsabile a cui associare la figura del buyer.

| Profilo        | Buyer | •           |
|----------------|-------|-------------|
| Responsabile * |       | · · · · · · |
|                |       | Salva       |
|                |       |             |

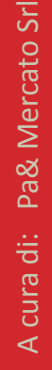

• Gli altri ruoli per i quali si può iscrivere un nuovo utente sono «Responsabile eProcurement» oppure «Membro della Commissione».

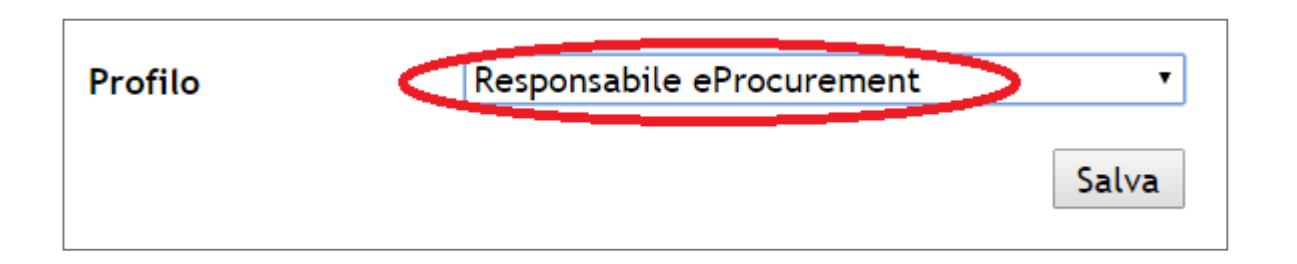

• Se viene selezionata l'opzione «Utente in visualizzazione» è necessario scegliere il Responsabile a cui associare tale figura: il profilo registrato come utente in visualizzazione può solamente visualizzare le gare collegate al Responsabile a cui è associato.

| Profilo        | Utente in visualizzazione | •     |
|----------------|---------------------------|-------|
| Responsabile * |                           | •     |
|                |                           | Salva |

• Compilati tutti i campi, per procedere con la registrazione del profilo cliccare su «Salva» posizionato in basso a destra.

| Nome utente *      |                                                        |
|--------------------|--------------------------------------------------------|
|                    | Da 1 a 16 caratteri alfanumerici (lettere o cifre)     |
| Password *         |                                                        |
|                    | Da 8 a 16 caratteri alfanumerici (lettere o cifre)     |
| Ripeti password *  |                                                        |
|                    | Ripetere la password per evitare errori di digitazione |
| Nome *             |                                                        |
| Cognome *          |                                                        |
| Indirizzo e-mail * |                                                        |
|                    | L                                                      |
| Codice fiscale *   |                                                        |
| Telefono *         |                                                        |
| Fax *              |                                                        |
|                    |                                                        |
| Dusfile            | Deen an a bille a Due au mana a bi                     |

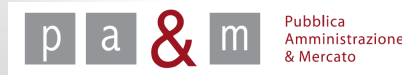

### Modificare i dati

• Dopo la registrazione di un utente, il Referente potrà modificare alcuni dei dati di registrazione (Nome, Cognome, Codice fiscale, Telefono, Fax e Indirizzo e-mail) cliccando sull'apposita funzione «Modifica» come evidenziato nella schermata sottostante

|         |                | Elenco utenti |   |                 | 07/10/2014               | 11:05:3 |
|---------|----------------|---------------|---|-----------------|--------------------------|---------|
| Cognome |                |               |   |                 |                          |         |
| Profilo |                |               | • | Stato operativo | T                        |         |
|         |                |               |   |                 | Cerca                    |         |
|         | Nome e Cognome | Profili       |   | Stato operativo | Azioni                   |         |
|         |                | Responsabile  |   | 🤣 Operativo     | Modifica Operativo 🔻 Pro | cedi    |
|         |                |               |   |                 |                          |         |

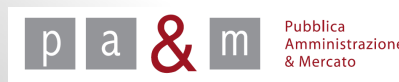

#### Modificare lo stato dell'utente

• E' inoltre possibile modificare lo stato di un utente, cliccando sulla freccetta posizionata accanto alla voce «Operativo» come evidenziato nell'immagine sottostante: un utente può essere modificato da «Operativo» a «Sospeso» e viceversa. Per confermare la modifica dello stato occorre cliccare su «Procedi».

|          |        | Elenco u     | tenti |                 | 07/10/2014 15:26:38        |
|----------|--------|--------------|-------|-----------------|----------------------------|
| Cognome  |        |              |       |                 |                            |
| Profilo  |        |              | •     | Stato operativo | ▼                          |
|          |        |              |       |                 | Cerca                      |
| Nome e C | ognome | Profili      |       | Stato operativo | Azioni                     |
|          |        | Responsabile |       | 🤣 Operativo     | Modifica Operativo Procedi |
|          |        |              |       |                 | Operativo<br>Sospeso       |
|          |        |              |       |                 |                            |

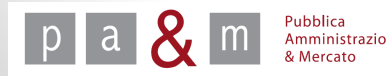

# Modificare il profilo dell'utente

- Per modificare il profilo di un utente, ad esempio passarlo da Buyer a Responsabile e viceversa, il Referente deve cliccare sul nome dell'utente, come visualizzato sotto.
- Si aprirà la schermata visualizzata nella slide successiva.

|      |         |                | Elenco utenti |                   | 07/10/2014 15:33:11          |
|------|---------|----------------|---------------|-------------------|------------------------------|
|      | Cognome |                |               |                   |                              |
|      | Profilo |                |               | ▼ Stato operativo | T                            |
| rt   |         |                |               |                   | Cerca                        |
| out  |         | Nome e Cognome | Profili       | Stato operativo   | Azioni                       |
| filo |         |                | Responsabile  | 🧭 Operativo       | Modifica Operativo 🔻 Procedi |
| ard  |         |                |               |                   | :                            |

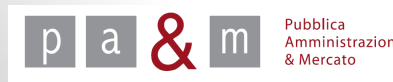

# Modificare il profilo dell'utente

- Per modificare il profilo, è necessario aggiungere prima il nuovo profilo e poi cancellare il vecchio;
- Per aggiungere un profilo, cliccare su "Aggiungi".

Pubblica Amministrazione

|                                           | Visualizza utente | 07/10/2014 15:35:47 |
|-------------------------------------------|-------------------|---------------------|
|                                           |                   |                     |
|                                           |                   |                     |
| Username:                                 |                   |                     |
| Codice fiscale:                           |                   |                     |
| Telefono: 05                              | Fax: 05           |                     |
| Indirizzo e-mail: (                       |                   |                     |
| Ente: Sistema di acquisti telematici rtrt |                   |                     |
| Modifica                                  |                   |                     |
| Des Citi                                  |                   |                     |
| Profili                                   |                   |                     |
|                                           | Profilo           | Azioni              |
| Responsabile                              |                   | Elimina             |
|                                           |                   |                     |
| Aggiungi                                  |                   | Torna all'olonco    |
|                                           |                   | Torna all elenco    |

# Modificare il profilo dell'utente

• Selezionare il profilo da aggiungere e successivamente cliccare su «Rimuovi» in corrispondenza del profilo da cancellare.

|                           | Elenco profili | 07/10/2014 15:40:12              |
|---------------------------|----------------|----------------------------------|
| Profilo                   | Cerca          |                                  |
|                           | Profilo        | Azioni                           |
| Buyer/Acquirente          |                | Seleziona                        |
| Responsabile              |                | Rimuovi                          |
| Utente in visualizzazione |                | Seleziona                        |
|                           |                | <u>Torna al dettaglio utente</u> |

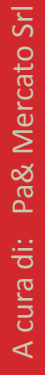

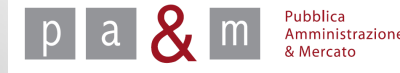

#### **Pubblica Amministrazione e Mercato Srl**

#### www.pamercato.it info@pamercato.it

Via Chiantigiana, 103/a 50012 - Bagno a Ripoli (Firenze) Telefono +39.055.642259 Fax +39.055.643044

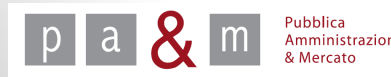